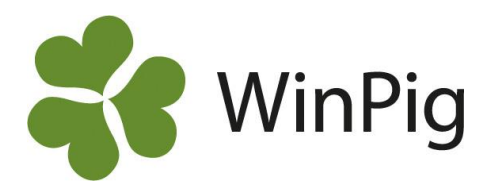

## Ändra layout för att söka bland djur

Det händer att listan över öronmärkta gyltor är tom när man ska rapportera in egenrekryterade djur som suggor. Det beror på att några gamla layouter automatiskt har lagts till i WinPig-programmet vid senaste uppdateringen. För att kunna söka bland djuren behöver de felaktiga layouterna tas bort. Layouterna som ska raderas visas inringat i rött nedan och heter PigVision: Avel, Djur och Galt. Om du har en eller flera av dessa så ska de raderas.

| Sök: Djur  |            |         |               |          |                |
|------------|------------|---------|---------------|----------|----------------|
| 0 🗙 🗊 🖨    | 🔓 🦘 Layout | PigVisi | on:Avel       | • 🛃 100% | • Poster 16030 |
|            |            | Si      | ök            | •        | Utgång         |
| DanBred ID | ldnr       | Pi      | gVision       | •        | PigVision >    |
| >          |            | Sá      | ök alla layou | ter      | Avel 🔸         |
|            |            |         |               |          | Djur ▶         |
|            |            |         |               | 5        | Galt 🕨         |

## Gör så här:

Sök: Diur

1. Eftersom det inte går att radera en aktiv layout så behöver man först välja en annan layout. Troligen finns det en layout liknande den nedan i ditt program, som heter Sök eller Sök öronmärkt. Det är denna som ska användas för att söka bland djuren. Välj att aktivera denna, se bilden nedan. Observera att namnet på layouten kan variera mellan besättningar. Skulle det inte finnas en layout liknande den på bilden, så måste man skapa en sådan. Kontakta WinPig Support för att få hjälp att göra inställningar.

|    | Sök: Djur  |           |      |               |          |                |
|----|------------|-----------|------|---------------|----------|----------------|
| 0  | X 🔳 🖨      | 🔓 🦘 Layou | t Pi | igVision:Avel | • 🛃 100% | - Poster 16030 |
|    |            |           |      | Sök           | •        | Välj 🕞         |
|    | DanBred ID | ldnr      | 1    | PigVision     | •        | Ändra<br>Ändra |
| >[ |            |           |      | Sök alla layo | uter     | Kopiera        |
|    |            |           |      |               | 51       | Radera         |

2. När den nya layouten är aktiv kan du gå vidare och radera de felaktiga layouterna. Peka (klicka inte) på PigVision - Avel och klicka på Radera. Gör sedan på samma sätt för att ta bort layouterna Djur och Galt.

|   | JOK. DJU |            |             |           |       |      |       |        |     |   |         |            |   |
|---|----------|------------|-------------|-----------|-------|------|-------|--------|-----|---|---------|------------|---|
| € | X 🗉      | 📛 🦘 Layout | Sök         |           | - 🛃   | 110% | • Po  | ster 6 | 572 |   | ΥΣ      |            |   |
|   |          | FödelselD  |             | Sök       | •     |      |       | F      | las |   |         | Utgång     | , |
|   | (Kort    |            |             | PigVision | •     |      | PigVi | sion   | •   |   | 16.0    | <b>D</b> . |   |
| 1 | nummer)  | FodelselD  | Sök alla la |           | outer |      | Avel  |        | •   |   | Välj    |            |   |
|   |          |            |             |           |       |      | Djur  |        | •   |   | Ändra   |            |   |
| > | 00456    |            |             | 456       |       |      | Galt  |        | •   |   | Ändra   | namn I     | • |
|   | 00457    |            |             | 457       |       | 19-1 | U-17  | LZY    |     |   | Kopiera | a 1        |   |
|   | 00429    |            |             | 429       |       | 19-0 | 9-21  | ZLY    |     |   | Radera  | N          |   |
|   | 00431    |            |             | 431       |       | 19-0 | 9-21  | ZLY    |     | Ļ | Nauera  | 3          |   |

Testa nu att göra om ingångsrapporteringen och ta fram söklistan. Nu borde djuren visas och vara möjliga att ingångsrapportera!

WinPig Support, Gård & Djurhälsan, Kungsängens gård, 753 23 Uppsala, 018-12 66 40 winpig@gardochdjurhalsan.se www.winpig.se

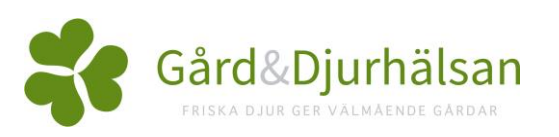